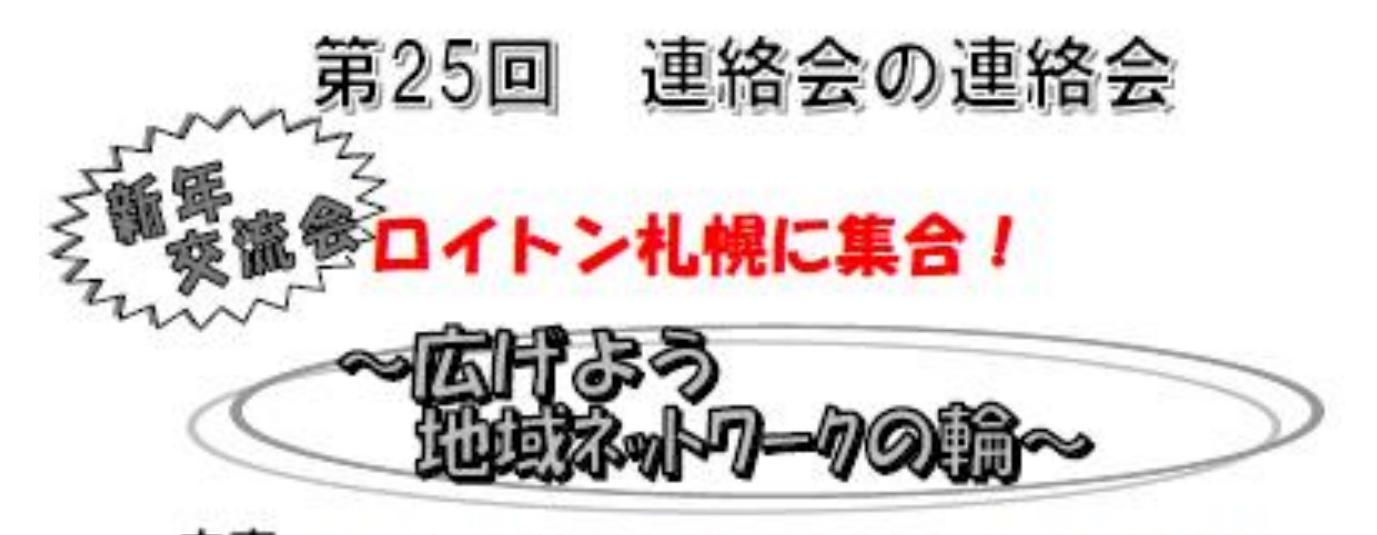

内容 各在宅ケア連絡会(札幌市全区と江別市)と連絡会の連絡会の 活動報告。さまざまな職種の皆さまが地域包括ケアネットワークの構築をめざして、顔の見える連携ができる最大・最高の 地域連携・ネットワークの場です!

とき 平成31年1月28日(月)

### 受付 18:00 開始 18:20

# 場所 ロイトン札幌 札幌市中央区北1条西11丁目 会費 5,000 円 チケット購入制・定員 1,400 名

当日会場は大変混雑が予想されます。係員の指示に従ってご曽席お願い申し上げます。 座席は各会のゾーン指定席となっております。 曽席後ウエルカムドリンクで開始までご教談ください。

お申し込み受付期間は 平成30年10月1日(月)から 12月10日(月)まで ご入金は平成30年12月25日(火)まで 申し込みは画面の手順で行ってください WEB操作の手順について ご案内

※①~③のいづれかの方法でアクセスいただきます。

①下記 URLより アクセス
 ②下記 QRコードより アクセス
 ③インターネット ブラウザより
 キーワード検索(連絡会の連絡会 等)
 ①を見つけ アクセス

①URL または QRコードよりアクセス下さい。

QRコードは、下記コード利用下さい。

<u>https://conv.toptour.co.jp/shop/e</u> <u>vt/renrakukaishinnenkai2019/</u>

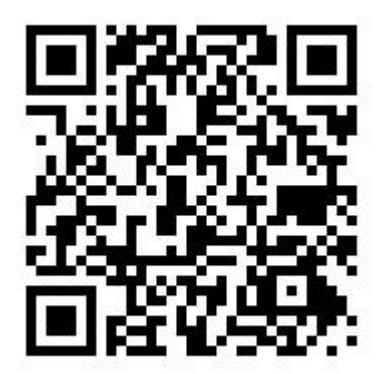

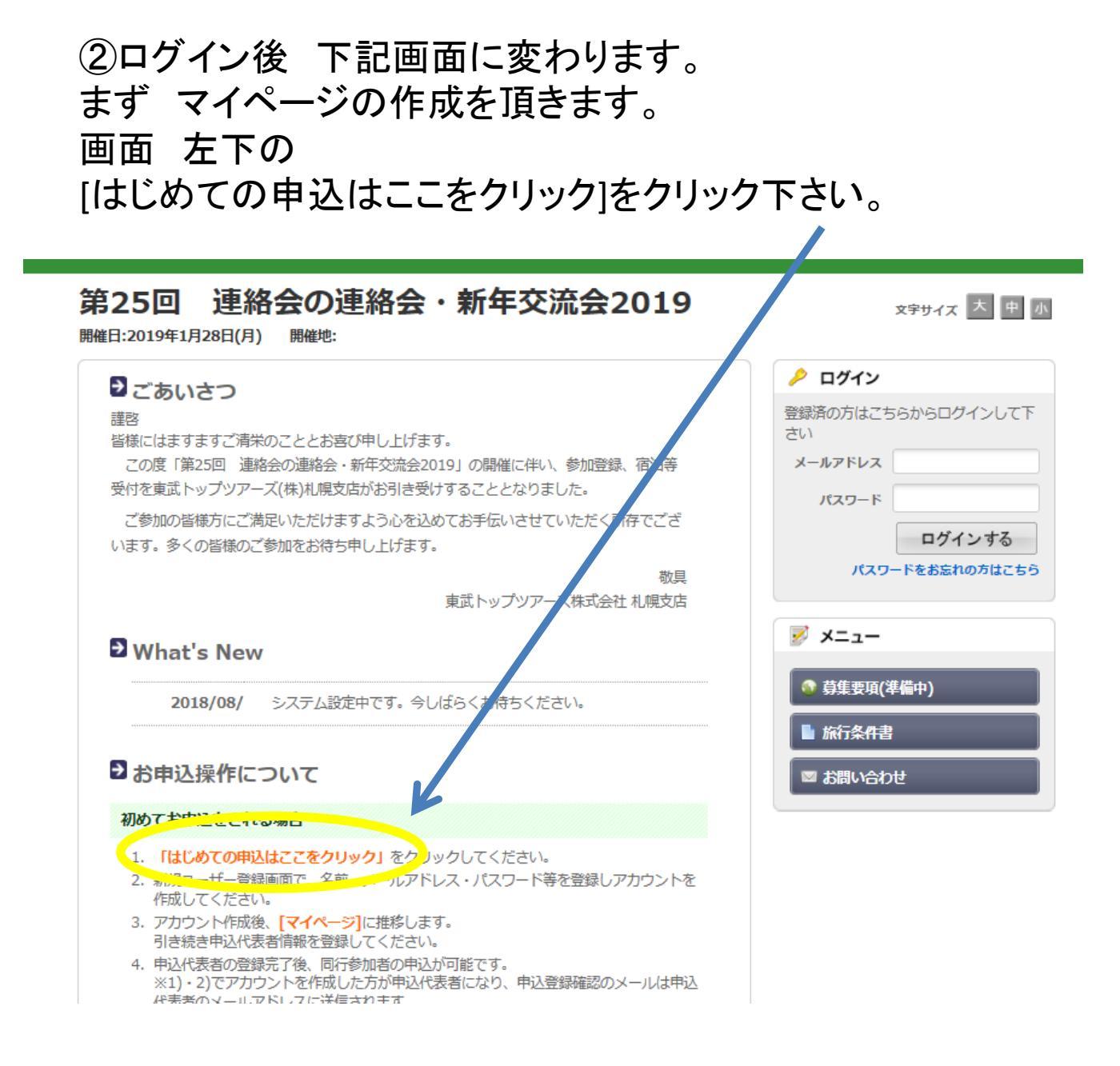

# ③ログイン後 下記画面に変わります。ご利用規約確認 いただき、宜しければ [同意する]をクリック下さい。

### 第25回 連絡会の連絡会・新年交流会2019

開催日:2019年1月28日(月) 開催地:

#### →ご利用規約

お申込の前に、下記「個人情報の取扱について」をご一読下さい。

1. 個人情報の利用目的

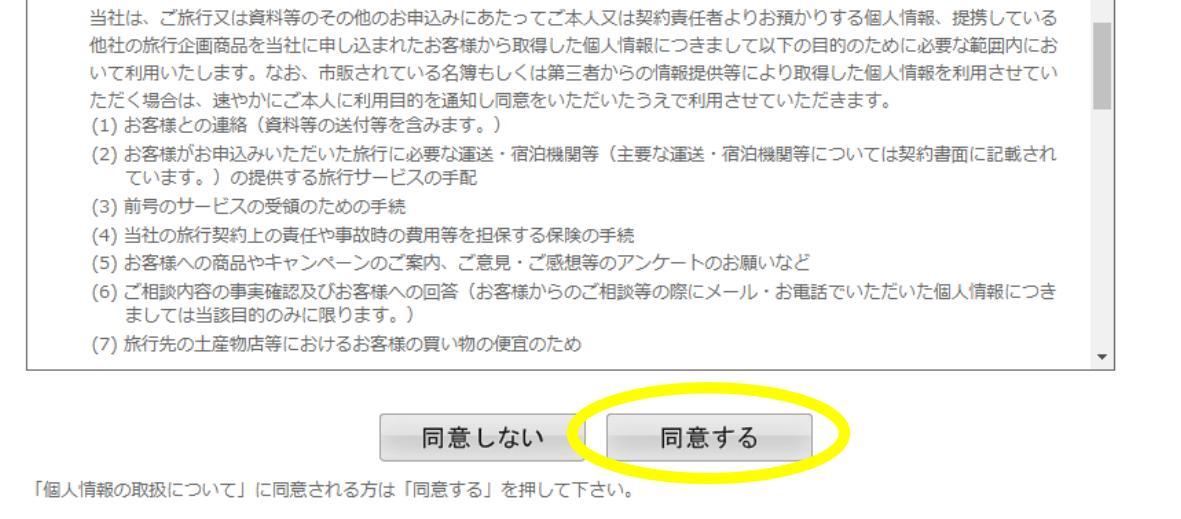

# ④マイページ(代表者様の情報登録)のページの作成になり ます。※必須 項目入力いただき [確認]をクリック下さい。

### 第25回 連絡会の連絡会・新年交流会2019

開催日:2019年1月28日(月) 開催地:

#### ▶ 新規ユーザー登録

この大会のお申込ページにログインする際のメールアドレス・パスワードを設定します。 ※必須の項目は必ず入力して下さい。

基本情報

| 氏名 ※必須           | 姓命木                            | 名賢治        | ※全角文字で入力してください。            |  |
|------------------|--------------------------------|------------|----------------------------|--|
| カナ ※必須           | 姓 スズキ                          | 名 ケンジ      | ※全角カタカナで入力してください。          |  |
| メールアドレス ※必須      | kenji_suzukik@tobutoptours     | .co.jp     | 例: info@tobutoptours.co.jp |  |
| メールアドレス (確認) ※必須 | kenji_suzukik@tobutoptours     | .co.jp     | 例:info@tobutoptours.co.jp  |  |
| パスワード※必須         | (半角英数字 6文字以上,20文字以内で入力してください。) |            |                            |  |
| パスワード(確認)※必須     | (半角英数字 6文字以上,20文字以内で入力してください。) |            |                            |  |
| パスワードを忘れた時、またはパ  | スワード変更の際のご本人                   | 確認に使用する「秘密 | の質問」とその答えを設定して下さい。         |  |
| 秘密の質問 ※必須        | あなたが生まれた都道府県                   | は? ▼       |                            |  |
| 秘密の質問の答え ※必須     | 山形                             |            |                            |  |
|                  |                                | 確 認        |                            |  |

⑤入力いただきました 確認画面になります。
 内容が宜しければ[登録] をクリック下さい。
 →変更・取消や参加者追加の際に ID(メールアドレス)、
 パスワードが必要になるため、登録内容を控えて下さい。

### 第25回 連絡会の連絡会・新年交流会2019

開催日:2019年1月28日(月) 開催地:

| 氏名※必須                                                           | 鈴木 賢治                             |
|-----------------------------------------------------------------|-----------------------------------|
| カナ ※必須                                                          | スズキ ケンジ                           |
| メールアドレス ※必須                                                     | kenji_suzukik@tobutoptours.co.jp  |
| パスワード※必須                                                        | *****                             |
| 秘密の質問 ※必須                                                       | あなたが生まれた都道府県は?                    |
| 秘密の質問の答え ※ <mark>必須</mark>                                      | 山形                                |
| この内容で登録する場合は「登録<br>1995~10~10~11~11~11~11~11~11~11~11~11~11~11~ | 修正 登録<br>剥、内容を変えたい場合は「修正」を押して下さい。 |

# ⑥マイページ(代表者様登録)ができました。 次に参加の申込となります。 下部の[参加者登録]をクリック下さい。

### 第25回 連絡会の連絡会・新年交流会2019

| -ב=א 😼          | ₽マイページ                      |          |          |
|-----------------|-----------------------------|----------|----------|
| 業 マイページ(申込状況─覧) |                             | 申込代表者    | 鈴木 賢治 様  |
| 🖶 WEB請求書/参加券等発行 | 下の「参加者登録」ボタンを押して、申込代表者の参加者  | 青報を登録して下 | さい。      |
| ◎ お問い合わせ        | ※申込代表者の登録後に、2人目以降の参加者(同行者)の | の情報を追加する | ことができます。 |
|                 | 参加者登録                       |          |          |

# ⑦代表者様の所属団体等 必須項目入力下さい。 お申込選択をプルダウン、最後に[確認]をクリック下さい。

第25回 連絡会の連絡会・新年交流会2019

| 📝 メニュー<br>※ マイページ (申込状況一覧)                            | →申込代表者登録                                                  | 禄<br>申込代表者 鈴木 賢治 様                                                        |
|-------------------------------------------------------|-----------------------------------------------------------|---------------------------------------------------------------------------|
| <ul> <li>➡ WEB請求書/参加券等発行</li> <li>■ お問い合わせ</li> </ul> | この画面では、申込代表<br>入力が完了しましたら、                                | 者の情報・連絡先を登録します。<br>画面下部の「確認」ボタンを押して下さい。                                   |
| ◎ お問い合わせ履歴                                            | 所属団体名※必須                                                  | 東武トップツアーズ                                                                 |
|                                                       | 地区※必須                                                     | 中央区 ▼                                                                     |
|                                                       | 氏名※必須                                                     | 【×±1 <sub>===/</sub> [名]<br>「注:=== (全角で入力し<br>て下さい)                       |
|                                                       | 力于米必須                                                     | [姓]     スズキ     [名]     ケンジ     (全角カタカナ       で入力して下さい)     (     (     ( |
|                                                       | 性別                                                        | ● 男性 ◎ 女性                                                                 |
| 着席される                                                 | ▶ お申込選択                                                   |                                                                           |
| お席の地区を                                                | 新年交流会                                                     | 新年会参加 5,000円 ▼                                                            |
| ら選び下さい。                                               | <ul> <li>連絡先</li> <li>郵便番号※必須</li> <li>都道府県※必須</li> </ul> | 0600051 〒<br>(7桁の半角数字で入力してください 例:999-9999)<br>北海道 ▼                       |
|                                                       |                                                           | (都道府県名を選択してください)                                                          |
|                                                       | 市町村※必須                                                    | 札幌市中央区 (郡、市、<br>区を入力してください)                                               |
|                                                       | 住所1※必須                                                    | 南-条東1丁目3 (町名、番<br>地を入力してください)                                             |
|                                                       | 住所 2                                                      | <ul> <li>(ビル・マ</li> <li>ンション名等、および部屋番号を入力してください)</li> </ul>               |
|                                                       | TEL※必須                                                    | パークイースト札幌7 F 03-0000-0000                                                 |
|                                                       | mail※必須                                                   | kenji_suzukik@tobutoptours.co.jp                                          |
|                                                       | 由:1/4事书の熟得後/- 2                                           |                                                                           |

## ⑧⑦にて登録いただきました内容が表示されます。 修正がなければ下部の[登録]をクリック下さい。

→由沢代表者登録

#### 第25回 連絡会の連絡会・新年交流会2019

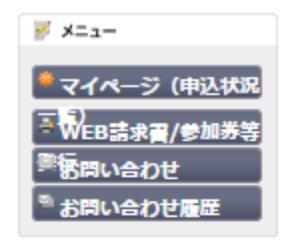

| -1.7-1 Art Harby                                                                  |              | 申込代表者鈴木 賢治 様                 |  |  |  |
|-----------------------------------------------------------------------------------|--------------|------------------------------|--|--|--|
| 内容をご確認下さい。<br>内容を変更する場合は、「修正」ボタンを押して下さい。<br>一覧の最下段にある「登録」ボタンを押しますと、登録を確定<br>致します。 |              |                              |  |  |  |
| 鈴木 賢治 様                                                                           |              | 修正                           |  |  |  |
| 所属団体名※必須                                                                          |              | 東武トップツアーズ                    |  |  |  |
| 地区※必须 中央区                                                                         |              |                              |  |  |  |
| 氏名※必須                                                                             |              | [姓]鈴木 [名]賢治                  |  |  |  |
| カナ※必須                                                                             |              | [姓]スズキ [名]ケンジ                |  |  |  |
| 性別                                                                                |              | 男性                           |  |  |  |
| ◎お申込選択                                                                            |              |                              |  |  |  |
| 新年交流会                                                                             | 新年           | 会参加 5,000円                   |  |  |  |
| ☑連絡先                                                                              |              |                              |  |  |  |
| 郵便番号※ <mark>必須</mark>                                                             | 060          | 0051                         |  |  |  |
| 都道府県※必須                                                                           | 北海           | 道                            |  |  |  |
| 市町村※必須                                                                            | 札幌市中央区       |                              |  |  |  |
| 住所1※必須                                                                            | 南一条東1丁目3     |                              |  |  |  |
| 住所 2                                                                              | パークイースト札幌7 F |                              |  |  |  |
| TEL※必须                                                                            | 011-221-0821 |                              |  |  |  |
| mail※必須                                                                           | kenj         | i_suzukik@tobutoptours.co.jp |  |  |  |
| 登録                                                                                |              |                              |  |  |  |

# ⑨複数ご参加の場合は 左側[同行参加者登録]をクリック下さい。

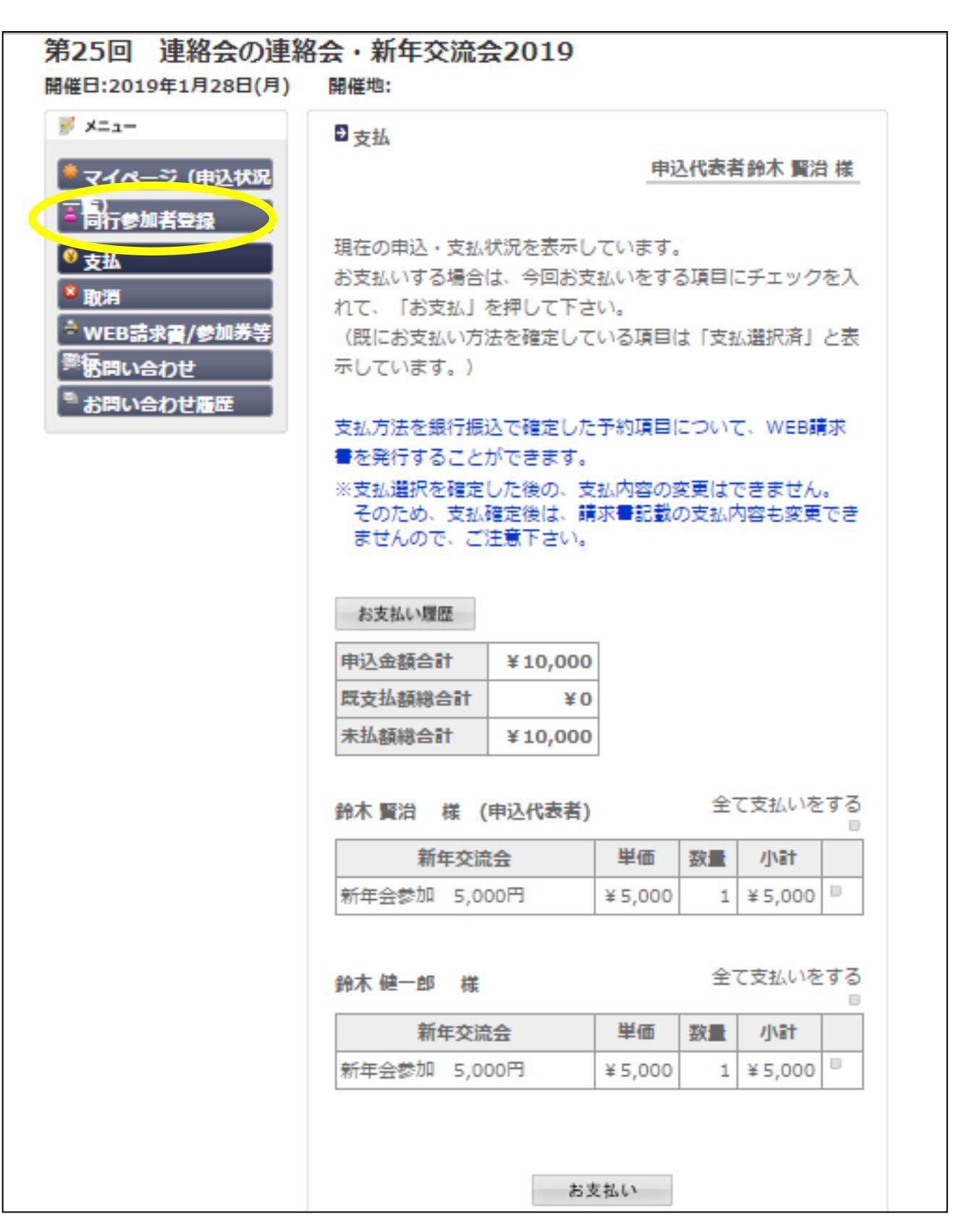

# ⑩必須事項入力いただき、[確認]お願いします(繰り返し)。

### 第25回 連絡会の連絡会・新年交流会2019

開催日:2019年1月28日(月) 開催地:

| <u>א</u> ב⊐-                           | ▶ 同行参加者登録                            |                              |                 |            |
|----------------------------------------|--------------------------------------|------------------------------|-----------------|------------|
| ※マイページ(申込状況一覧)                         |                                      |                              | 申込代表者           | 鈴木 賢治 様    |
| 着 同行参加者登録                              | この画面では、2人目以降の参加者                     | 苦(同行者)情報の登録を行                | います。            |            |
| <ul> <li>ジ 支払</li> <li>≥ 取消</li> </ul> | 入力完了後、さらに参加者を追加す<br>これ以上参加者を追加しない場合( | する場合は「参加者追加」<br>は「確認」ボタンを押して | ポタンを押して<br>下さい。 | 下さい。       |
| 🖶 WEB請求書/参加券等発行                        | 所属团体名※必须                             | 東武トップツアーズ                    |                 |            |
| 図 お問い合わせ                               | 地区※必續                                | <b>_</b>                     |                 |            |
| ◎ お問い合わせ履歴                             | 氏名※必須                                | [姓] [名]<br>い)                |                 | (全角で入力して下さ |
|                                        | カナ※ <u>必</u> 項                       | [姓] [名]<br>して下さい)            |                 | (全角カタカナで入力 |
|                                        | 性別                                   | 〇男性〇女性                       |                 |            |
|                                        | 🗾 お申込選択                              |                              |                 |            |
|                                        | 新年交流会※必須                             |                              |                 |            |
|                                        | <b>一</b> 戻                           | 3                            | 確 認             | D          |
|                                        | 「帰恥」ホタンを押して下さい。                      |                              |                 |            |

 ①入力が終わり 支払いをいただける時期になりましたら マイページ 左側のメニュー [支払]をクリック下さい。
 下記画面にかわりましたら、お客様毎の申込内容右側の
 ロにチェックしていただき(支払い対象の全てのお客様)、
 [お支払い]をクリック下さい。

|                   | ₫支払                                             |                                        |                          |                  |                     |
|-------------------|-------------------------------------------------|----------------------------------------|--------------------------|------------------|---------------------|
| 🌞 マイページ (申込状況一覧)  |                                                 |                                        | 申                        | 3代表者             | 鈴木 賢治 様             |
| ▲ 同行参加者登録<br>參 支払 | 現在の申込・支払状況を表示<br>お支払いする場合は、今回お<br>(既にお支払い方法を確定し | しています。<br>支払いをする項目にチ<br>ている項目は「支払道     | ・エックを入れ<br>訳済」と表示        | 1て、「お支<br>もしています | 法」を押して下さい。<br>*。)   |
|                   | 支払方法を銀行振込で確定し<br>※支払選択を確定した後の、<br>そのため、支払確定後は、  | た予約項目について、<br>支払内容の変更はでき<br>清求書記載の支払内容 | WEB請求書<br>ません。<br>宅変更できま | 転行するこ<br>させんので、  | ことができます。<br>ご注意下さい。 |
| 型 お問い合わせ履歴        | お支払い履歴                                          |                                        |                          |                  |                     |
|                   | 申込金額合計                                          | ¥5,000                                 |                          |                  |                     |
|                   | 既支払額総合計                                         | ¥0                                     |                          |                  |                     |
|                   | 未払額総合計                                          | ¥5,000                                 |                          |                  |                     |
|                   |                                                 |                                        |                          |                  | 全て支払いをする 匚          |
|                   | 鈴木 賢治 様 (申込代表者                                  | )                                      |                          |                  |                     |
|                   | 鈴木 賢治 様 (申込代表者<br>新年交流)                         | )<br>E                                 | 単価                       | 数量               | U.T.                |

# 12[銀行振込]をクリック下さい。

### 第25回 連絡会の連絡会・新年交流会2019

開催日:2019年1月28日(月) 開催地:

| שב≍א 😼           | ●支払                               |
|------------------|-----------------------------------|
| 券 マイページ (申込状況─覧) | 申込代表者 鈴木 賢治 様                     |
| 🚔 同行参加者登録        | 支払方法を選択してください。                    |
| 😵 支払             | ※ 一旦支払方法を選択後は、変更できませんのでご注意ください。   |
| 😢 取消             | 銀行振込の場合は、支払確定後にWEB請求書の発行が可能になります。 |
| ➡ WEB請求書/參加券等発行  | 銀行振入                              |
| ■ お問い合わせ         |                                   |
| ▶ お問い合わせ履歴       |                                   |
|                  |                                   |

# ③振込予定日(目安)をプルダウンにてお選び下さい。 その後[支払い方法確定]をクリック下さい。

#### 第25回 連絡会の連絡会・新年交流会2019

開催日:2019年1月28日(月) 開催意:

🗾 メニュー

★ マイページ() ▲ 同行参加者型 ⑦ 支払 ※ 取用 本 WEB環求用// 図 お聞い会わせ 雪 お聞い会わせ

|                                                       | 这代教者                                                                                                    | 鈴木                                                                                                    | <b>賢治</b> 相                                                                                                    |
|-------------------------------------------------------|----------------------------------------------------------------------------------------------------|----------------------------------------------------------------------------------------------------|----------------------------------------------------------------------------------------------------|
| : 振込予定日を入力して「支<br>さすと、支払力法を「銀行振込<br>18年12月25日(火)までにお用 | 払方法確定」<br>」に確定しま<br>E込下さい。                                                                                                    | ボタンを昇<br>:す。                                                                                                    | UTT                                                                                                    |
| 銀行 東武支店                                               |                                                                                                    |                                                                                                    |                                                                                                    |
| 9469745                                               |                                                                                                    |                                                                                                    |                                                                                                    |
| ップツアーズ陳式会社                                            |                                                                                                    |                                                                                                    |                                                                                                    |
|                                                       | ¥ 5,000                                                                                                    | 1                                                                                                    | ¥ 5,00                                                                                                    |
| ia la la la la la la la la la la la la la             | 単価                                                                                                    | 数量                                                                                                    | 小計                                                                                                    |
|                                                       | ¥ 5,000                                                                                                    | 1                                                                                                    | ¥5,00                                                                                                    |
| 合計                                                    |                                                                                                    |                                                                                                    | ¥ 5,00                                                                                                    |
| 2 =                                                   | ¥ 5,000                                                                                                    |                                                                                                    |                                                                                                    |
|                                                       | ^                                                                                                    |                                                                                                    |                                                                                                    |
|                                                       | 1. 振込予定日を入力して「支<br>にすと、支払方法を「銀行振込<br>18年12月25日(火)までにお貸<br>(株)7 東武支兵<br>9460745<br>・ップツアーズ株式会社<br>日<br>日<br>日<br>日<br>日<br>日<br>日<br>日<br>日<br>日<br>日<br>日<br>日<br>日<br>日 | <ul> <li>・ 振込予定日を入力して「支払方法確定」<br/>はすと、受払方法を「銀行振込」に確定しま<br/>18年12月25日(火)までにお振込下さい。</li> <li>湖行 東武支兵<br/>9460745<br/>ップツアーズ株式会社</li> <li>道会 単価<br/>¥ 5,000<br/>合計</li> <li>マリアーズ株式会社</li> </ul> | 1. 振込予定日を入力して「支払力法確定」ボタンを終<br>はすと、支払力法を「銀行振込」に確定します。<br>18年12月25日(火)までにお振込下さい。<br>銀行 東武支兵<br>9460745<br>ップツアーズ除式会社           適合         単価         数量           単価         単価         数量           単価         単価         数量           単価         単価         数量           シリアーズ除式会社         1         1           シリー         単価         数量 |

(4)請求書の発行(お支払金額の確認)になります。 [印刷する]・[WEB請求書発行]のどちらかを選んで クリック下さい。

- O[印刷する]を選ばれたお客様は、画面が変わった後 左上の[印刷]をクリックしますと、指定のプリンターより出力 されます。
- O[WEB請求書発行]を選ばれた、画面が変わった後 右下の[確認]をクリック下さい。再度画面が変わり、右下の [請求書発行]をクリック下さい。 請求書が画面上に表示されます。

### 第25回 連絡会の連絡会・新年交流会2019

PR/with.

間催日:2019年1月28日(月)

| שב=× ≷          | →支払                                   |                                                                  |
|-----------------|---------------------------------------|------------------------------------------------------------------|
| ※マイページ(申込状況一覧)  |                                       | 申込代表者 鈴木 賢治 様                                                    |
| 📥 同行参加者登録       | 今回のお支払い情報を                            | 登録しました。                                                          |
| ♥ 支払            | お振込は、下記の指定<br><mark>お手数ですが、お振込</mark> | 口座に2018年12月25日(火)までにお振込下さい。<br>人名義の前に握込受付番号をご記入頂きますよう、お願い申し上げます。 |
|                 | ※お振込に関する手数                            | 科等は、お客様のご負担でお願い申し上げまず。                                           |
| ➡ WEB票求書/参加券等発行 |                                       | 印刷するWEB請求書発行                                                     |
|                 |                                       |                                                                  |
| 図 お問い合わせ履歴      | 振込受付番号                                | 350577                                                           |
|                 | 金融機関                                  | みずほ銀行 東武支店                                                       |
|                 | 口座番号                                  | 当座 9469745                                                       |

| 鈴木                                                                                                    | 冒治    | 様 (  | 伸込    | 代表者)       |
|----------------------------------------------------------------------------------------------------|-------|------|-------|------------|
| The state of the state of the s | JHL/H | 1-24 | 1.1.1 | Value Hall |

口座名義

| 新年交流会        | 単価     | 數量 | 小計     |  |
|--------------|--------|----|--------|--|
| 新年会参加 5,000円 | ¥5,000 | 1  | ¥5,000 |  |
| 合計           | 승배     |    |        |  |

東武トップツアーズ株式会社

| 今回お支払合計 | ¥ 5,000 |
|---------|---------|
|         |         |

| 振込予定日      |  |
|------------|--|
| 2018/10/01 |  |
| 纳要         |  |
|            |  |

※請求書発行のイメージです。

当社より請求書を発行、お送りすることは致しません。 お手数ですが請求書はお客様にて発行お願い致します。

平成30年09月28日

請求書書号 4728-W000002-001-02

#### 東武トップツアーズ株式会社

支店長 雑倉 潤二

担当者 鈴木 賢治

0600051 北海道 札幌市中央区 南一条東1丁目3 パーウイース 東武トップツアーズ 中央区 飾木 賢治 様

礼幌支店 **〒 060-0051** 北海道札幌市中央区南1条東1丁目3 バーウイースト札幌7番 FAX: 011-222-4357 TEL: 011-221-0821

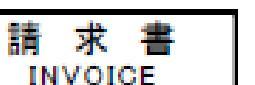

#### 第25回 連絡会の連絡会・新年交流会2019

(W000002)

|             | 14 |   |     | -    | 8 🗭 | ÷ 55   | - HEP      |
|-------------|----|---|-----|------|-----|--------|------------|
| ·年金章和 5000円 |    | 2 | -   | 5000 | 1   | 5.000  | 2018/01/28 |
|             |    |   |     |      |     |        |            |
|             |    |   |     |      |     |        |            |
|             |    |   | -1  | 1    |     | 1      |            |
|             |    |   | - 1 |      |     |        |            |
|             |    |   |     |      |     |        |            |
|             |    |   | - 1 |      |     |        |            |
|             |    |   |     |      |     |        |            |
|             |    |   | 1   | 1    |     | Í      |            |
|             |    |   |     |      |     |        |            |
|             |    |   |     |      |     |        |            |
|             |    |   | 1   | 1    |     | 1      |            |
|             |    |   |     |      |     |        |            |
|             |    |   |     |      |     |        |            |
|             |    |   | 1   | 1    |     | 1      |            |
|             |    |   |     |      |     |        |            |
|             |    |   |     |      |     |        |            |
|             |    |   | -   | - 1  |     | 1      |            |
|             |    |   |     |      |     |        |            |
|             |    |   | 1   | 1    |     |        |            |
|             |    |   |     |      |     |        |            |
|             |    |   |     |      |     |        |            |
|             |    |   | 1   | 1    |     |        |            |
|             |    |   | •   |      |     |        |            |
|             |    |   |     |      |     |        |            |
| 《淡淡 合計 淡淡   | *  |   |     |      |     | ₩5,000 |            |

#### ※お掲込みの場合は下記の口座にお掲込み下さい。

#### 振动受付番号 350577 みずは銀行

東武支店 当库 9469745 東武トップツアーズ株式会社

※お掘り込みの際は、お撮込人名墓の前に上記の「撮込受付番号」を必ずご記入下さい。 ※お撮込に関する手数料等は、お客様のご負担でお願い中し上げます。 ※みずは銀行 東武支店 当座:8108099 口座名墓:東武トップツアーズ株式会社でもお撮込が可能となります。 ※各支部で一括お振込をされる際には、氏名・所属・中込内容の金額が明記された内訳書を当社へFAX(ださい。

171

①支払いをお済ませ頂きましたお客様は マイページ左側のメニューより [WEB請求書発行/参加券 等発行]をクリック下さい。

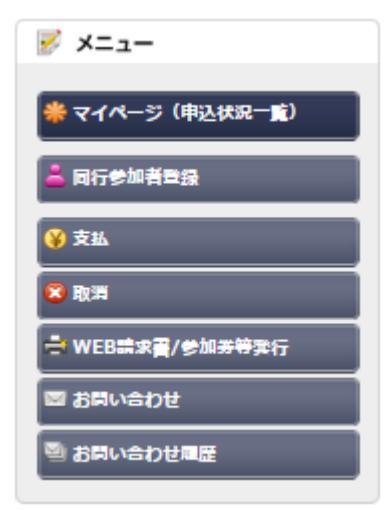

# 16 [参加券等発行]をクリック下さい。 参加券を印刷頂き、当日 受付に提出下さい。

## 第25回 連絡会の連絡会・新年交流会2019

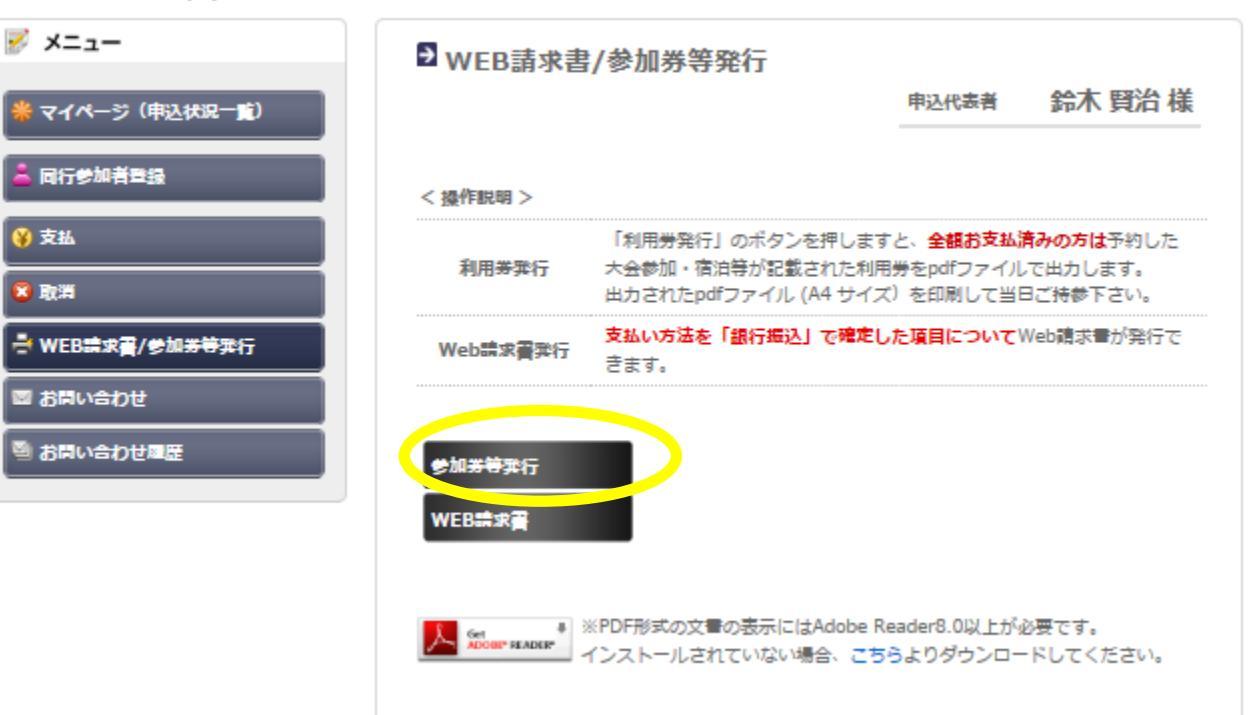

| <ul> <li>①サイトに改めてアクセスされる場合は</li> <li>①ヘアクセスしていただき</li> <li>最初に登録いただきました</li> <li>ID(メールアドレス)、パスワードを 入力いお願いします。</li> <li>→ID, パスワード忘れた場合、間違えて入力しお客様はお手数ですが当社まで連絡下さい</li> </ul>                                                                                                    | ただき、アクセス<br>.ロックされた<br>ヽ。                    |
|----------------------------------------------------------------------------------------------------|----------------------------------------------|
| 第25回 連絡会の連絡会・新年交流会2019<br><sup>開催日:2019年1月28日(月) 開催地:</sup>                                                                                                    | 文字サイズ 大 中 小                                  |
| ごあいさつ<br>謹啓<br>皆様にはますますご清栄のこととお喜び申し上げます。<br>この度「第25回 連絡会の連絡会・新年交流会2019」の開催に伴い、参加登録、宿泊等<br>受付を東武トップツアーズ(株)札幌支店がお引き受けすることとなりました。                                                                                                    | 登録済の方はこちらからログインして下<br>さい<br>メールアドレス<br>パスワード |
| こ参加の皆種方にご満足いただけますよう心を込めてお手伝いさせていただく所存でこさ<br>います。多くの皆様のご参加をお待ち申し上げます。<br>敬具<br>東武トップツアーズ株式会社 札幌支店                                                                                                    | ログインする<br>パスワードをお忘れの方はこちら<br>ジ メニュー          |
| ☑ What's New<br>2018/08/ システム設定中です。今しばらくお待ちください。                                                                                                    | <ul> <li></li></ul>                          |
| ▶ お申込操作について                                                                                                    | ◎ お問い合わせ                                     |
| 初めてお申込をされる場合                                                                                                    |                                              |
| <ol> <li>「はじめての申込はここをクリック」をクリックしてください。</li> <li>新規ユーザー登録画面で、名前・メールアドレス・パスワード等を登録しアカウントを<br/>作成してください。</li> <li>アカウント作成後、[マイページ]に推移します。<br/>引き続き申込代表者情報を登録してください。</li> <li>申込代表者の登録完了後、同行参加者の申込が可能です。<br/>※1)・2)でアカウントを作成した方が申込代表者になり、申込登録確認のメールは申込<br/>作素素のメールアドレフに送信されます。</li> </ol> |                                              |
| <b>お申込みに関するお問い合わせ先【旅行企画・実施】</b><br>東武トップツアーズ株式会社 札幌支店                                                                                                    |                                              |
| 〒060-0051 北海道札幌市中央区南1条東1丁目3 /                                                                                                    | ーーーーーーーーーーーーーーーーーーーーーーーーーーーーーーーーーーーー         |
| 担当: 鈴木 賢治                                                                                                    |                                              |
| TEL: 011-221-0821                                                                                                    |                                              |
| FAX: 011-222-4357                                                                                                    |                                              |
| e-mail : renrakukainorennrakukai2019@to                                                                                                    | butoptours.co.jp                             |